## FUJIFILM

## DIGITAL CAMERA

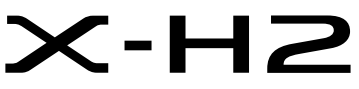

수동(네트워크 및 USB 설정)

새로운 기능

버전 4.00

펌웨어 업데이트의 결과로 추가되거나 변경된 기능은 이 제품과 함 께 제공되는 원본 문서의 설명과 일치하지 않을 수 있습니다. 다른 제 품에 사용할 수 있는 업데이트에 대한 자세한 내용은 저희 웹 사이트 를 방문하십시오.

https://fujifilm-x.com/support/download/firmware/cameras/

BL00005361-900 KO

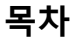

X-H2 펌웨어 버전 4.00에서는 아래 나열된 기능이 추가되거 나 업데이트됩니다. 최신 설명서는 다음 웹 사이트를 방문 하십시오.

https://fujifilm-dsc.com/en-int/manual/

| 번호 | 설명                                        | 참조      | 버전   |
|----|-------------------------------------------|---------|------|
|    |                                           | 1       |      |
|    |                                           | 2       |      |
|    | 이제 사진과 동영상을 Frame.io에 업로드할 수 있습니다.        | 3       |      |
| 1  | Frame.io Camera to Cloud 항목이 이를 위해 네트워크/  | 7       | 2.00 |
|    | USB 설정 메뉴에 추가되었습니다.                       | 23      |      |
|    |                                           | 26      |      |
|    |                                           | 28      |      |
|    | Frame.io와의 연결 방식이 변경되었습니다. 이제 파일 송        | 7       |      |
| 2  | 신기 FT-XH를 카메라에 연결하지 않고도 무선 LAN을 통해        | /<br>22 | 4.00 |
|    | Frame.io에 연결할 수 있습니다.                     | 25      |      |
| 2  | 이제 카메라와 스마트폰이 Bluetooth로 연결되면 화면에         | 5       | 3 10 |
| ,  | 스마트폰 아이콘이 나타납니다.                          | 5       | 5.10 |
|    | 이제 리모트 동영상 촬영 시 카메라에 표시되는 QR 코드           | 18      |      |
| 4  | 를 태블릿의 카메라 앱으로 스캔하여 연결할 수 있게 되            | 27      | 3.10 |
|    | 었습니다.                                     |         |      |
|    | 리모트 동영상 녹화에 4화면 표시 버튼이 추가되었습니             | 21      |      |
| 5  | 다. 또한, 리모트 녹화 메뉴에 Clean display mode가 추가되 | 22      | 3.10 |
|    | 었습니다.                                     |         |      |
| 6  | 네트워크/USB 설정 메뉴에서 블루투스 기기 목록 항목이           | 29      | 1.20 |
| -  | Bluetooth/스마트폰 설정에 추가되었습니다.               |         |      |
| 7  | RAW가 네트워크/USB 설정 메뉴의 Bluetooth/스마트폰 설     | 29      | 4.00 |
| '  | <b>정 &gt; 파일 유형 선택</b> 에 주가되었습니다.         |         |      |

## 변경 사항 및 추가 사항

변경 및 추가 사항은 다음과 같습니다.

#### FT-XH 파일 송신기(별매)

- 옵션인 FT-XH 파일 송신기가 연결된 경우 다음을 수행할 수 있 습니다.
  - 유선 또는 무선 LAN을 통해 원격으로 사진 촬영(테더링 촬영),\*
  - 유선 또는 무선 LAN을 통해 또는 스마트폰이나 태블릿의 USB 테더링 기능을 사용하여 Frame.io에 파일 업로드
  - 스마트폰이나 태블릿에서 유선 또는 무선 LAN을 통하거나 USB 테더링 기능을 사용하여 FTP 서버에 사진을 업로드
  - 웹 브라우저를 사용하여 컴퓨터, 스마트폰 또는 태블릿에서 카메라(또는 각각 자체 무선 송신기가 부착된 여러 대의 카메 라)를 제어하면서 원격으로 영화 촬영.
    - \* FT-XH 파일 송신기는 2×2 MIMO 무선 LAN을 지원하여 카메라 단 독으로 사용할 수 있는 것보다 더 빠른 전송 속도를 제공합니다.
- 아이콘이 표시된 메뉴 항목은 파일 송신기가 연결된 경우 사용할 수 있습니다.
- 파일 송신기를 지원하는 카메라 목록은 아래 웹사이트에서 확 인할 수 있습니다. 파일 송신기 부착과 같은 주제에 대한 정보는 카메라 설명서를 참조하십시오.

https://fujifilm-dsc.com/en-int/manual/

버전 2.00

## 지원되는 기능

#### 버전 2.00

#### 옵션 FT-XH 파일 송신기가 부착된 경우 사용 가능한 기능

| 기능            | 설명                              |
|---------------|---------------------------------|
| 데디 차여         | 카메라가 고속 무선 LAN이나 USB로 연결된("테더") |
| 네너철강          | 컴퓨터에서 사진을 찍습니다.                 |
| Frame.io에 업로드 | Frame.io로 파일을 업로드합니다.           |
| FTP 업로드       | FTP 서버로 파일을 업로드합니다.             |
| 리미티토여사노히      | 컴퓨터 또는 태블릿의 웹 브라우저를 사용하여 원격     |
| 디포드승경성국와      | 으로 카메라를 제어하고 사진을 촬영합니다.         |

Frame.io에 업로드하는 것을 제외하고 이러한 기능은 **연결 설정 설정/편집을** 사용하여 원하는 설정 및 연결 유형이 저장된 연결 설정 프로필을 선택하여 액세스할 수 있습니다. Frame.io에 업로 드하기 위한 설정은 네트워크/USB 설정 메뉴를 통해 액세스할 수 있습니다.

- 네트워크/USB 기능에 대한 액세스는 배터리가 카메라에 삽입되어 있고 적어도 하나의 배터리가 송신기에 삽입된 경우에만 사용할 수 있습니다.
  - 송신기를 사용하는 동안 파일 송신기 배터리가 부족해지면 업로드 및 원격("테더") 사진 촬영은 속도가 느려지더라도 계속해서 카메라 배터리로 구동됩니다. 파일 송신기 배터리를 충전하거나 완전 충전 된 배터리를 삽입합니다.

## 파일 송신기 표시등

파일 송신기 표시등은 컴퓨터, Frame.io, FTP 서버 등의 연결 상태를 표시합니다.

🚫 왼쪽 표시등만 켜지거나 깜박입니다.

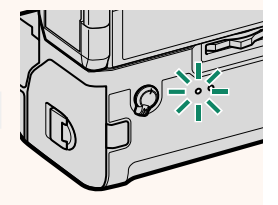

| 표시등            | 연결상태                                                                                    |
|----------------|-----------------------------------------------------------------------------------------|
| 적색등 깜박임        | 네트워크 연결이 없습니다.                                                                          |
| 적색등켜짐          | 네트워크 연결이 없습니다. 사진이 업로드 대기<br>중입니다.                                                      |
| 주황색등 깜박임       | 네트워크에 연결되었지만 촬영 소프트웨어와 테<br>더링된 컴퓨터, Frame.io, FTP 서버에 연결되지 않<br>았습니다.                  |
| 주황색등 및 적색등 깜박임 | 네트워크에 연결되었지만 촬영 소프트웨어와 테<br>더링된 컴퓨터, Frame.io, FTP 서버에 연결되지 않<br>았습니다. 사진이 업로드 대기 중입니다. |
| <b>녹색등 깜박임</b> | 테더 촬영, Frame.io, FTP 업로드 준비를 마쳤습<br>니다.                                                 |
| 녹색등 및 적색등 깜박임  | 테더 촬영, Frame.io, FTP 업로드 준비를 마쳤습니<br>다. 사진이 업로드 대기 중입니다.                                |

## 버전 2.00

| EVF/LCD 디스플레이-전자식 뷰파인더 또는 LCD 모니터에 컴퓨터,<br>Frame.io, FTP 서버 연결 상태와 좋아요도 아이<br>콘으로 표시됩니다. |                                             |  |  |  |  |  |
|------------------------------------------------------------------------------------------|---------------------------------------------|--|--|--|--|--|
| 아이콘                                                                                      | 연결 상태                                       |  |  |  |  |  |
| 네트워크 연결이 없습니다.                                                                           |                                             |  |  |  |  |  |
| 네트워크에 연결되었지만 촬영 소프트웨어와 터<br>                                                             |                                             |  |  |  |  |  |
|                                                                                          | 테더 촬영, FTP 업로드, Frame.io 업로드 준비를 마<br>쳤습니다. |  |  |  |  |  |

## 스마트폰에 연결

버전 3.10

Bluetooth®를 통해 카메라와 스마트폰을 페어링하여 연결합니다.

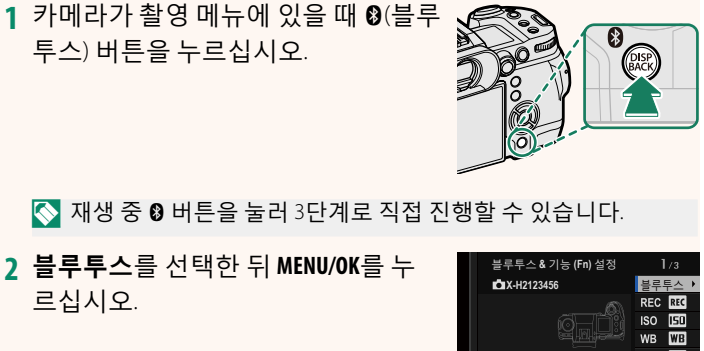

3 페어링을 선택한 뒤 MENU/OK를 누르 십시오.

| 블루투스 & 기능 (Fn) 설정 |         |
|-------------------|---------|
| X-H2123456        | 블루투스 ♪  |
|                   | REC REC |
|                   | ISO ISI |
|                   | WB WB   |
|                   | Fn1 🖸   |
|                   | Fn2 🐼   |
|                   | Fn3 🚺   |
|                   | Fn4 AE  |
|                   |         |

| 블루투스 |
|------|
|      |
| 페어링  |
|      |
|      |
|      |
|      |
|      |
|      |
|      |

4 스마트폰에서 앱을 실행한 뒤 스마트폰과 카메라를 페어링 합니다.

자세한 내용은 다음 웹 사이트를 참조하십시오. https://app.fujifilm-dsc.com/

페어링이 끝나면 카메라와 스마트폰 이 블루투스로 자동 연결됩니다. 기기 가 연결되면 스마트폰 화면에 카메라 아이콘과 흰색 Bluetooth 아이콘이 표 시됩니다.

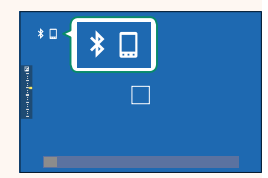

- 기기가 페어링되면 앱을 실행할 때 스마트폰과 카메라가 자동으로 연결됩니다.
  - 카메라가 스마트폰과 연결되어 있지 않을 때 블루투스를 비활성화
     시키면 배터리가 절약됩니다.

#### Frame.io로 파일 업로드

Frame.io로 파일을 업로드합니다.

- 무선 LAN을 통한 연결(🕮 7)
- 유선 LAN(이더넷)을 통한 연결(□ 9)
- USB 테더링을 통한 연결(Ⅲ 11)
- 진행하기 전에 카메라 시계가 올바른 시간과 날짜로 설정되어 있는 지 확인합니다.
  - 유선 LAN(이더넷)을 통해 연결하거나 USB 테더링 기능을 사용하는 경우 파일 송신기를 카메라에 연결하십시오.

#### 무선 LAN을 통한 연결

무선 LAN을 통해 Frame.io에 연결합니다.

💽 파일 송신기를 카메라에 부착하지 않고도 연결할 수 있습니다.

1 Frame.io Camera to Cloud > 연결을 선택합니다.

- 2 새로운 통신 설정 프로필을 생성하려 면 새로 만들기를 선택하십시오.
  - 기존 통신 설정 프로필을 선택하거나 편집할 수도 있습니다.

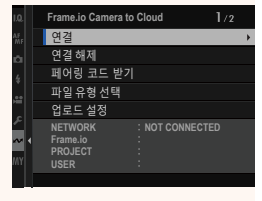

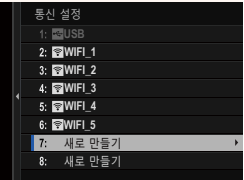

#### 버전 4.00

## 3 무선 LAN을 선택합니다.

4 액세스 포인트 설정을 선택합니다.

"IP 주소를 사용하여 연결"에 설명된 대로 IP 주소를 수동으로 선택하려면 IP 주소 설정을 선택합니다(113).

5 간단 설정을 선택합니다.

무선 LAN 라우터를 선택하거나 라우 터 SSID를 수동으로 입력하려면 수동 설정을 선택합니다.

- 6 화면의 지시에 따라 무선 LAN 라우터 를 준비합니다.
  - PIN을 사용하여 연결할 수도 있습니 다. 초점 스틱(초점 레버)을 위로 눌러 카메라 PIN을 표시하고 무선 LAN 라우 터에 입력합니다.
- 7 설정이 완료되면 MENU/OK를 누릅니다.

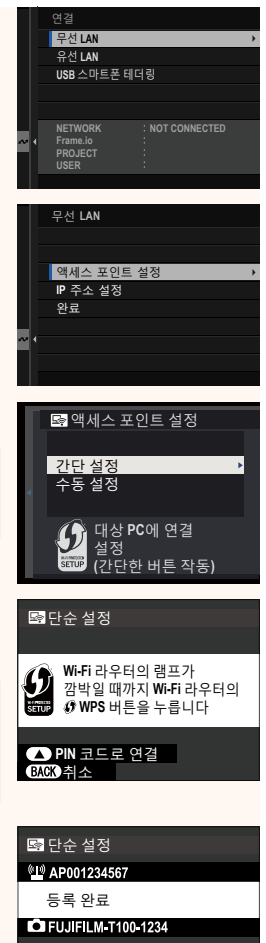

OK 종료

8 연결되면 페어링 코드 받기를 클릭 합니다.

페어링 코드가 표시됩니다.

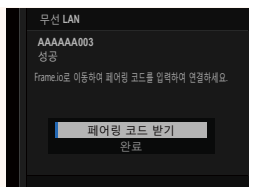

- 9 컴퓨터나 다른 장치에서 Frame.io에 로그인하고 카메라에 표 시된 페어링 코드를 입력합니다.
- **10** Frame.io로 파일을 업로드합니다(■ 15).

## 유선 LAN(이더넷)을 통한 연결

유선 LAN(이더넷)을 통해 Frame.io에 연결합니다.

- 1 이더넷 케이블을 파일 송신기의 LAN 커넥터에 연결하여 유선 LAN에 연결합니다.
- 2 Frame.io Camera to Cloud > 연결을 선택합니다.

- 3 새로운 통신 설정 프로필을 생성하려 면 새로 만들기를 선택하십시오.
  - 기존 통신 설정 프로필을 선택하거나 편집할 수도 있습니다.

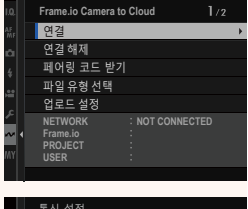

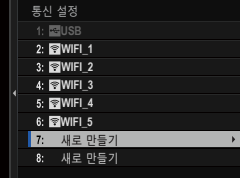

## 4 유선 LAN을 선택합니다.

- 5 IP 주소 설정을 조정합니다.
  - 네트워크에서 할당한 IP 주소를 사 용하려면 **자동**을 선택합니다.
  - "IP 주소를 사용하여 연결"에 설명된 대로 IP 주소를 수동으로 선택하려 면 **수동**을 선택합니다(톜 13).
- 6 연결되면 페어링 코드 받기를 클릭 합니다.

페어링 코드가 표시됩니다.

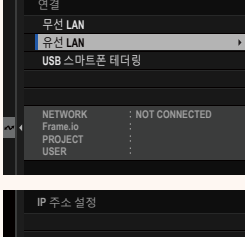

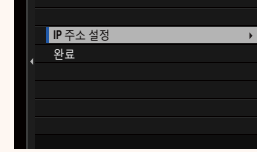

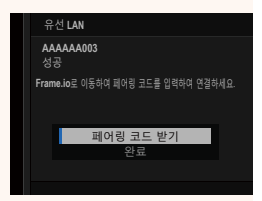

- 7 컴퓨터나 다른 장치에서 Frame.io에 로그인하고 카메라에 표 시된 페어링 코드를 입력합니다.
- 8 Frame.io로 파일을 업로드합니다(■ 15).

## USB 테더링을 통한 연결

스마트폰에서 네트워크 연결을 통해 Frame.io에 연결합니다.

1 USB 케이블을 사용하여 스마트폰을 파일 송신기의 USB 커넥 터에 연결합니다.

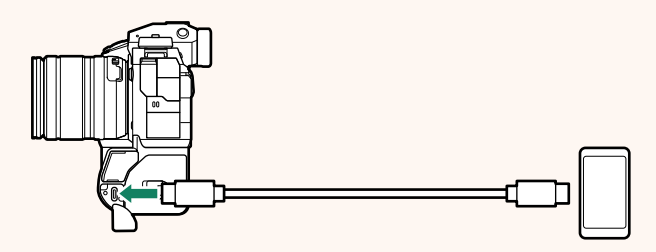

- 카메라의 USB 커넥터는 이 용도로 사용할 수 없습니다.
  - 한쪽 끝에는 USB Type C 커넥터가 있고 다른 쪽 끝에는 스마트 폰에 맞는 커넥터가 있는 케이블을 선택합니다(일반적으로 USB Type C, USB Micro B 또는 Lightning).
  - Apple Lightning-USB 카메라 어댑터 및 USB OTG(On-The-Go) 케 이블은 사용할 수 없습니다.
  - 카메라를 연결하기 전에 스마트폰 배터리가 완전히 충전되었 는지 확인합니다. 완전히 충전되어 있지 않으면 스마트폰이 카 메라 또는 파일 송신기의 배터리로 자체 충전을 시도합니다.
- 2 Frame.io Camera to Cloud > 연결을 선택합니다.

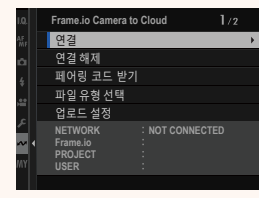

4 USB 스마트폰 테더링을 선택합니다.

3 새로운 통신 설정 프로필을 생성하려

면새로 만들기를 선택하십시오.

5 연결되면 페어링 코드 받기를 클릭 합니다.

페어링 코드가 표시됩니다.

- 6 컴퓨터나 다른 장치에서 Frame.io에 로그인하고 카메라에 표 시된 페어링 코드를 입력합니다.
- 7 Frame.io로 파일을 업로드합니다(■ 15).

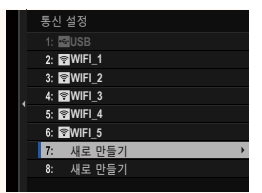

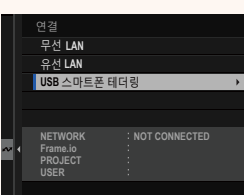

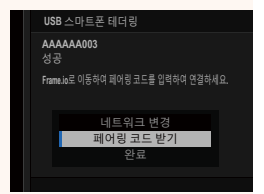

## IP 주소를 사용하여 연결

IP 주소 및 기타 네트워크 설정을 제공하는 수동으로 생성된 네트 워크/USB 설정 프로필을 사용하여 Frame.io에 연결합니다.

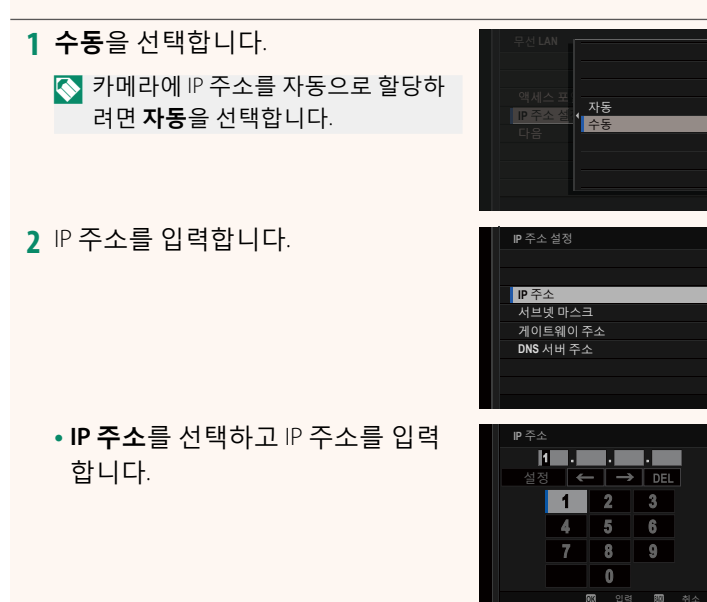

• **서브넷 마스크**를 선택하고 서브넷 마스크를 입력합니다.

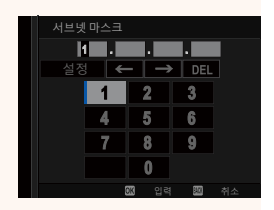

• 게이트웨이 주소를 선택하고 게이 트웨이 주소를 입력합니다.

• DNS 서버 주소를 선택하고 DNS 서 버 주소를 입력합니다.

|    | 트웨이 주 |       |     |    |
|----|-------|-------|-----|----|
|    |       |       |     |    |
| 설정 | ; 🗲   | -   → | DEL |    |
|    | 1     | 2     | 3   |    |
|    | 4     | 5     | 6   |    |
|    | 7     | 8     | 9   |    |
|    |       | 0     |     |    |
|    | (     | 🕱 입력  |     | 취소 |

| DNS 서 | 버 주소 |        |     |    |
|-------|------|--------|-----|----|
| k     | •    |        | ·   |    |
| 설정    | ;    | -   -> | DEL |    |
|       | 1    | 2      | 3   |    |
|       | 4    | 5      | 6   |    |
|       | 7    | 8      | 9   |    |
|       |      | 0      |     |    |
|       | (    | 13 입력  | 80  | 취소 |

| Frame.io의 연결 상태는 전자식 뷰파인더 또는<br>LCD 모니터에 아이콘으로 표시됩니다. |                                                                                                    |  |  |  |
|-------------------------------------------------------|----------------------------------------------------------------------------------------------------|--|--|--|
| 아이콘                                                   | 연결상태                                                                                                    |  |  |  |
| )))· frame.io<br>(백색)                                 | I <mark>⊫ frame.io</mark><br>Frame.io에 연결되었습니다.<br>(백색)                                                                           |  |  |  |
| ))ŀ frame.io<br>(황색)                                  | 카메라가 Frame.io에 대한 업로드를 일시적으로<br>중단했습니다. 재개하려면 Frame.io Camera to<br>Cloud > <b>업로드 설정</b> > <b>전송/중단</b> > <b>전송</b> 을 선택<br>합니다. |  |  |  |
| ))၊· frame.io<br>(회색)                                 | Frame.io에 연결되지 않았습니다.                                                                                                    |  |  |  |
| ))ŀ frame.io<br>※<br>(적색)                             | Frame.io 서버가 카메라 상태를 "paused"로 설정<br>했습니다. 연결을 복원하려면 컴퓨터나 다른 장<br>치를 사용하여 "paused" 상태를 해제하십시오.                                    |  |  |  |

## Frame.io로 항목 업로드

## "Frame.io Camera to Cloud"를 사용하여 선택한 항목 업로드

- 네트워크/USB 설정 메뉴에서 Frame.io Camera to Cloud를 선 택합니다.
- 2 업로드 설정 > 이미지 선택 및 전송을 선택합니다.

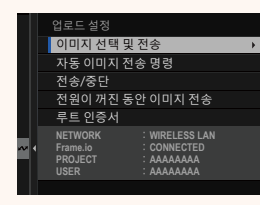

- ► NETWORK 필드는 카메라가 네트워크에 어떻게 연결되어 있는지, Frame.io 필드는 Frame.io에 대한 연결 상태를 보여줍니다.
  - PROJECT 및 USER 필드는 컴퓨터 또는 기타 장치를 사용하여 Frame.io에 제공된 정보를 보여줍니다. 일부 문자는 올바르게 표시 되지 않을 수 있으며 이 경우 물음표("?")로 대체됩니다.
  - 3 업로드할 항목을 표시합니다. 사진과 동영상을 선택하고 MENU/OK를 눌러 업로드용으로 표시합니다.
    - 다른 슬롯의 메모리 카드로 전환하 거나 선택한 조건을 충족하는 항목 만 표시하려면 표시를 시작하기 전 에 DISP/BACK을 누릅니다.

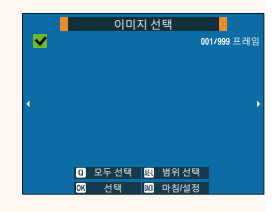

- 모든 항목을 선택하려면 Q 버튼을 누릅니다.
- AEL 버튼을 누른 상태에서 두 항목을 선택하면 선택한 항목 사이의 모든 항목도 선택됩니다.

4 DISP/BACK을 누르고 전송 시작을 선택 합니다. 선택한 항목이 Frame.io에 업로드됩 니다.

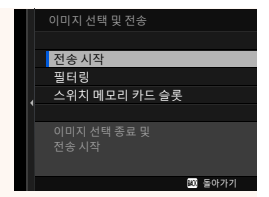

#### - 항목 필터링/슬롯 선택-

다른 슬롯의 메모리 카드로 전환하거나 선택한 조건을 충족하는 항목만 표시하려면 선택 대화상자에서 DISP/BACK을 누릅니다.

- 다른 슬롯의 메모리 카드로 전환하려면 스위 치 메모리 카드 슬롯을 선택합니다.

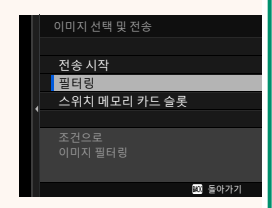

- ④ 슬롯을 전환하거나 필터 기준을 변경하면 기존 업로드 표시가 제거 됩니다.
- ◇ 이미지 전송 순서에는 최대 9999개의 항목이 포함될 수 있습니다.
   Frame.io Camera to Cloud > 전원이 꺼진 동안 이미지 전송에 ON을 선택한 경우 카메라가 꺼져 있어도 계속 업로드됩니다.

## 촬영한 사진 및 동영상 업로드

네트워크/USB 설정 메뉴의 Frame.io Camera to Cloud > 업로드 설 정 > 자동 이미지 전송 명령에 ON을 선택한 상태에서 촬영한 사 진과 동영상에는 자동으로 업로드 표시가 됩니다.

## 재생 중 업로드할 사진 및 동영상 선택

집 버튼/다이얼 설정 > ▶ ISO 버튼 설정에 ))나 Frame.io 전송 예약 선택한 경우 재생 중 ISO 버튼을 사용하여 업로드하려는 파일을 표시하거나 업로드 표시를 변경 또는 제거할 수 있습니다.

## 컴퓨터나 태블릿에서 카메라에 연결하기

컴퓨터나 태블릿의 웹 브라우저에서 카메라에 연결합니다.

◇ 고속 액세스 포인트(예: 5 GHz 대역에서 작동하는 액세스 포인트)를 사용(연결)하는 것이 좋습니다.

### 첫 번째 카메라 연결하기

웹 브라우저를 사용하여 IP 주소를 입력하거나 카메라 앱으로 카 메라에 표시된 QR 코드를 스캔하여 연결합니다.

## <u>IP 주소를 사용하여 연결하기</u>

1 네트워크/USB 설정 메뉴에서 정보 > 하드웨어 정보를 선택합 니다.

카메라의 IP 주소가 표시됩니다.

- 2 컴퓨터나 태블릿에서 웹 브라우저를 실행하고 주소 표시줄에 카메라의 IP 주소를 입력합니다. 예를 들어, IP 주소가 192.168.0.11 인 카메라에 연결하려면 "http://192.168.0.11"을 입력합니다.
- 3 입력 화면이 나타납니다. 사용자 이름 과 비밀번호를 입력합니다. 브라우저에 리모트 녹화 화면이 나타 납니다.

| [XXXXXXXXX] |
|-------------|
|             |
| UU          |
|             |

| USER NAME<br>PASSWORD:<br>OK CON | Please sign in to the camera |    |        |  |  |  |
|----------------------------------|------------------------------|----|--------|--|--|--|
| PASSWORD:                        | USER NAME:                   |    |        |  |  |  |
| GK Canol                         | PASSWORD:                    |    |        |  |  |  |
|                                  | Ce                           | c. | Cancal |  |  |  |
|                                  |                              |    |        |  |  |  |

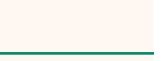

## QR 코드를 스캔하여 연결하기

- 1 네트워크/USB 설정 메뉴에서 정보 > 하드웨어 정보를 선택합니다. QR 코드가 표시됩니다.
- 2 태블릿에서 카메라 애플리케이션을 실행하고 QR 코드를 스 캔합니다. 웹 브라우저가 시작되고 리모트 녹화 화면이 나타납니다.

#### 두 번째 이후 카메라 연결하기

웹 브라우저의 리모트 녹화 화면에 IP 주소를 입력하거나 QR 코드 를 스캔하여 연결합니다.

두 번째 이후 카메라를 연결할 때는 먼저 첫 번째 카메라와 동일한 서 버유형을 설정합니다.

## IP 주소를 사용하여 연결하기

1 네트워크/USB 설정 메뉴에서 정보 > 하드웨어 정보를 선택합 니다.

카메라의 IP 주소가 표시됩니다.

- 2 리모트 녹화 화면의 "카메라 선택" 영 역에서 + 표시의 썸네일을 클릭하거 나 누릅니다.
- 3 입력 화면이 나타납니다. 카메라의 IP 주소와 계정 이름 및 비밀번호를 입 력합니다. 브라우저에 리모트 녹화 화면이 나타 납니다.

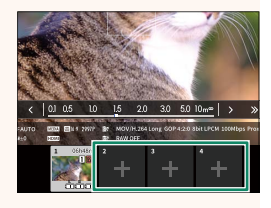

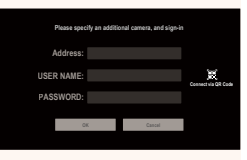

## QR 코드를 스캔하여 연결하기

- QR 코드를 스캔하여 두 번째 이후 카메라를 연결하려면 첫 번째 카메 라와 두 번째 이후 카메라의 서버 유형을 미리 HTTPS로 설정합니다.
  - 1 네트워크/USB 설정 메뉴에서 정보 > 하드웨어 정보를 선택합 니다.

QR 코드가 표시됩니다.

2 "카메라 선택" 영역에서 + 표시의 썸 네일을 누릅니다.

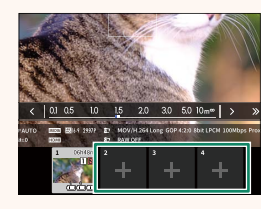

3 카메라에 표시된 QR 코드를 스캔하려 면 "Connect via QR Code"를 누릅니다. 브라우저에 리모트 녹화 화면이 나타 납니다.

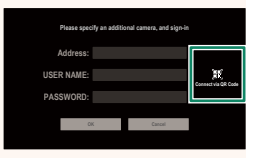

-두 번째 이후 카메라 분리하기-

카메라를 추가한 후 연결을 종료하려면 "리모트 녹화" 메뉴에서 "연결된 장치 제거" 옵션을 선택한 후 제거하려는 카메라의 썸네일을 클릭하거나 누릅니다.

## 리모트 녹화 화면

버전 3.10

리모트 녹화 화면에서 사용할 수 있는 컨트롤은 아래에 자세히 설 명되어 있습니다.

☆ 화면 레이아웃은 무엇보다도 컴퓨터나 태블릿 화면의 크기에 따라 달라집니다.

## 개요

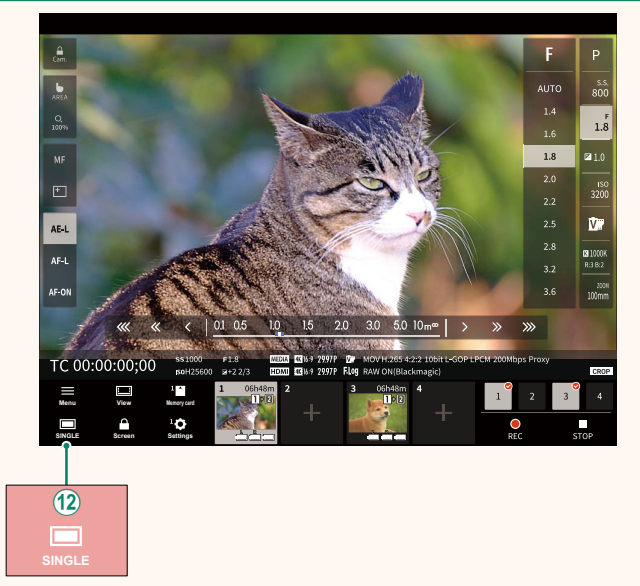

(2) 4화면 표시 버튼이 추가되었습니다. 이 버튼을 누르면 화면 표시가 4개로 분할되어 여러 카메라의 라이브 뷰를 동시에 확 인할 수 있습니다.

#### 버전 3.10

## 리모트 녹화 메뉴

리모트 녹화 설정을 조정합니다.

#### Show histogram

히스토그램을 숨기거나 봅니다.

#### Show microphone level

마이크 녹음 볼륨을 숨기거나 봅니다.

#### Show tool bar

브라우저 도구 모음을 숨기거나 봅니다.

#### Clean display mode

라이브 뷰만 표시하려면 Clean display mode로 전환합니다.

# Display with Image quality priority/Real-time performance priority

이미지 품질이나 사진이 실시간으로 업데이트되는 것을 우선시 하여 렌즈를 통한 보기 표시 방법을 선택합니다.

- 이미지 품질을 우선시하면 이미지 품질이 극대화되지만 표시가 지 연될 수 있습니다.
  - 실시간 표시를 우선시하여 연결 속도 등의 요인에 관계없이 표시 지연을 최소화합니다.

## Light mode/Dark mode

라이트 모드와 다크 모드 리모트 녹화 화면 사이를 전환합니다.

#### Stop the camera connection

선택한 카메라 연결을 종료하려면 "카메라 선택" 영역에서 썸네 일을 클릭하거나 누릅니다.

#### Frame.io Camera to Cloud

버전 4.00

Frame.io와 함께 사용할 설정을 조정합니다.

## 연결

저장된 연결 설정 프로필을 선택하여 Frame.io 프로젝트에 연결할 수 있습니다.

## 연결 해제

Frame.io 프로젝트에 대한 연결을 종료하고 네트워크 연결을 종료 합니다.

## 페어링 코드 받기

Frame.io 프로젝트에 연결하기 위한 페어링 코드가 표시됩니 다. Frame.io와 카메라를 연결하려면 PC나 태블릿에서 접속한 Frame.io 화면에 이 코드를 입력하십시오.

## 파일 유형 선택

Frame.io에 업로드되는 파일 유형을 선택합니다. 각 파일 형식을 개별적으로 선택하거나 선택 취소할 수 있습니다.

| 옵션          |              |               |      |  |  |
|-------------|--------------|---------------|------|--|--|
| MOV - PROXY | MOV - ProRes | OTHER MOV/MP4 | JPEG |  |  |
| RAW         | HEIF         | TIFF          |      |  |  |

## 입로드 설정

Frame.io 업로드 설정을 조정합니다.

#### 이미지 선택 및 전송

업로드하려는 사진을 표시합니다.

## 자동 이미지 전송 명령

촬영할 때 사진과 동영상에 자동으로 업로드 표시를 하려면 ON 을 선택합니다.

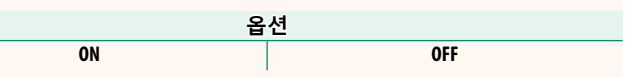

## 전송/중단

Frame.io에 대한 업로드를 일시 중단하거나 재개합니다.

| 옵션 |       |
|----|-------|
| 전송 | 일시 중단 |

## 전원이 꺼진 동안 이미지 전송

ON을 선택하면 카메라가 꺼져 있는 동안에도 Frame.io에 파일이 계속 업로드됩니다.

| 옵션 |     |
|----|-----|
| ON | OFF |

## 루트 인증서

Frame.io와 함께 사용하기 위해 루트 인증서를 카메라에 복사합 니다.

| 옵션             | 설명                          |
|----------------|-----------------------------|
| 메모리 카드에서<br>로드 | 카메라 메모리 카드에서 루트 인증서를 복사합니다. |
| 삭제             | 파일 송신기에서 현재 루트 인증서를 삭제합니다.  |

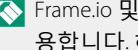

▲ Frame.io 및 FTP 옵션 설정 > 루트 인증서는 동일한 루트 인증서를 사 용합니다. 하나를 변경하면 다른 하나가 변경됩니다.

## 업로드 상태

Frame.io 업로드 상태를 봅니다.

## 전송 예약

업로드 대기 중인 파일 목록을 봅니다.

## 전송 예약 리셋

Frame.io에 업로드하기 위해 선택한 모든 파일에서 업로드 표시를 제거합니다.

정보

## 네트워크 관련 설정을 봅니다.

| 옵션       | 설명                                      |
|----------|-----------------------------------------|
| 하드웨어 정보  | 카메라의 MAC, Bluetooth 및 무선 네트워크 IP 주소를 확인 |
|          | 합니다. 현재 파일 송신기가 연결되어 있으면 해당 MAC 주       |
|          | 소와 유무선 LAN IP 주소도 표시됩니다.                |
| 전송 예약 상태 | Frame.io 또는 FTP를 통해 업로드된 파일의 업로드 진행률    |
|          | 및 대상을 봅니다. 이 항목은 카메라가 옵션인 FT-XH 파일      |
|          | 송신기에 연결되어 있을 때 사용할 수 있습니다.              |
| 오류설명     | 🖉 또는 🖾 아이콘이 표시되거나 카메라를 파일 송신기에          |
|          | 연결할 수 없을 때 오류 내용을 봅니다.                  |

## 문제 해결

#### 버전 3.10

## 리모트 동영상 녹화

| 문제                                     | 해결방법                                                                                                    |
|----------------------------------------|----------------------------------------------------------------------------------------------------|
| 두 번째 이후 카메라<br>는 QR 코드로 연결할<br>수 없습니다. | <ul> <li>서버 유형이 HTTPS로 설정되지 않았습니다: 서버 유형<br/>을 HTTPS로 설정하고 루트 인증서를 가져옵니다.</li> <li>"카메라 선택" 영역에서 카메라 1이 선택되지 않았습<br/>니다: "카메라 선택" 영역에서 카메라 1을 선택한 다음<br/>두 번째 이후 카메라를 연결하여 사용합니다.</li> <li>브라우저가 태블릿의 카메라에 액세스할 수 없습니다:<br/>태블릿의 브라우저가 카메라에 액세스할 수 있도록<br/>허용합니다.</li> </ul> |

오류

▲ 또는 ☎ 아이콘이 디스플레이에 표시되거나 카메라와 파일 송 신기를 연결할 수 없을 때 네트워크/USB 설정 메뉴에서 정보 > 오 류 설명을 선택하여 오류를 확인한 다음 적절한 조치를 취합니다.

| 오류                       | 해결방법                                                                                                    |
|--------------------------|----------------------------------------------------------------------------------------------------|
| CA 루트 인증서가 유<br>효하지 않습니다 | <b>루트 인증서가 만료됨</b> : 카메라 시계가 올바른 시간과 날<br>짜로 설정되었는지 확인한 후 업데이트된 CA 루트 인증<br>서를 로드합니다.                                                                                          |
| Frame.io에 접속할 수<br>없습니다  | <ul> <li>Frame.io 서버가 중단된 것 같음: Frame.io 서버가 작동 중 인지 확인합니다.</li> <li>카메라시계가 정확한시간과 날짜로 설정되지 않음: 카메라시계를 설정합니다.</li> <li>카메라를 껐다가 다시 켭니다.</li> <li>네트워크 관리자에게 문의하십시오.</li> </ul> |
| 예기치 않은 오류가<br>발생했습니다     | • 카메라를 껐다가 다시 켭니다.<br>• 네트워크 관리자에게 문의하십시오.                                                                                                    |

#### Bluetooth/스마트폰 설정

버전 4.00

Bluetooth 관련 설정만이 아니라 다양한 스마트폰 관련 설정을 조 절하십시오.

스마트폰이나 태블릿에 최신 버전의 스마트폰 앱이 작동하고 있는지 확인하십시오.

## 페어링 등록

스마트폰 앱이 설치되어 있는 스마트폰이나 태블릿과 카메라를 페어링하십시오.

#### 페어링 기기 선택

**페어링 등록**을 사용하여 카메라가 페어링된 장치 목록에서 연결 을 선택합니다. 연결하지 않고 종료하려면 **연결 없음**을 선택합니 다.

#### 페어링 등록 삭제

스마트폰 또는 태블릿의 기존 페어링 정보를 삭제합니다.

🚫 선택한 기기는 페어링 목록에서 제거됩니다.

#### ▋ 블루투스 기기 목록

카메라가 페어링되어 있는 기기(스마트폰 이외)의 목록이 나오거 나 선택한 기기와의 페어링을 끊습니다.

#### Bluetooth ON/OFF

ON이 선택된 경우, 카메라는 스마트폰 앱을 실행 중인 스마트폰 또는 태블릿과 자동으로 페어링됩니다.

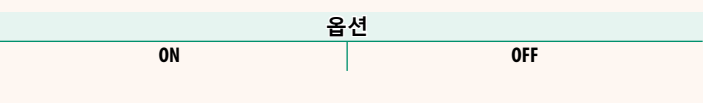

## 자동 이미지 전송 명령

ON을 선택하면 사진이 촬영된 즉시 자동 업로드됩니다.

ON

OFF

## 스마트폰 위치 동기

ON을 선택하면 페어링 된 스마트폰이나 태블릿에서 위치 정보를 지속적으로 다운로드할 수 있습니다.

옵션

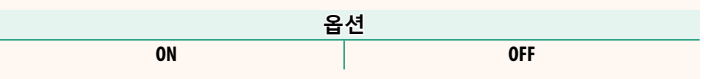

위치 정보는 스마트폰 앱이 실행 중일 때만 다운로드됩니다. 페어링 이 종료되면 다운로드가 중단됩니다. 위치 정보가 30분 이상 업데이 트되지 않은 경우에는 카메라 위치 정보 아이콘이 빨간색으로 표시 됩니다.

## 이름

이름(**이름**)을 선택하여 무선 네트워크에서 카메라를 확인합니다( 기본적으로 카메라에 고유한 이름이 지정됨).

## 전원이 꺼진 동안 이미지 전송

ON을 선택하면 카메라가 꺼진 동안에도 페어링된 스마트폰 또는 태블릿으로 사진으로 업로드합니다.

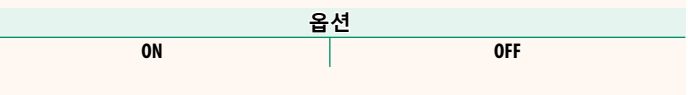

## 스마트폰용 이미지의 크기 조정

ON을 선택(권장) 선택하여 업로드를 위해 압축하여 파일 사이즈 를 줄일 수 있도록 합니다.

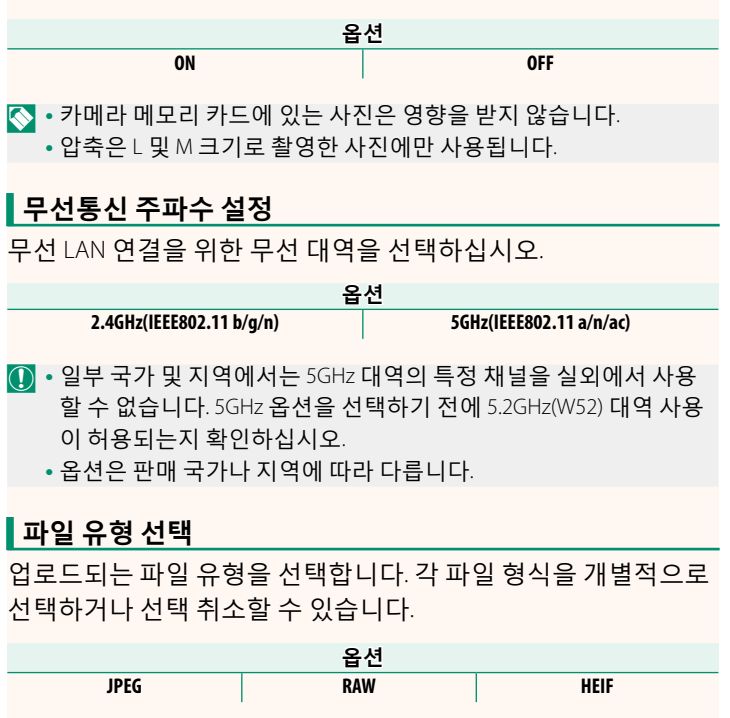

## FUJIFILM

## **FUJIFILM Corporation**

7-3, AKASAKA 9-CHOME, MINATO-KU, TOKYO 107-0052, JAPAN

https://fujifilm-x.com

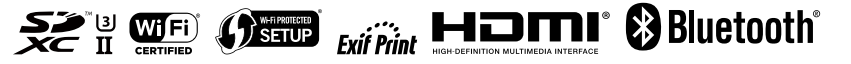